# Przykład 2 – zarządzanie produkcją

# Firma

Fabryka mebli biurowych, zatrudniająca kilkudziesięciu pracowników. Właściciel niedawno kupił mały zakład produkujący stalowe elementy do mebli (nogi do biurek i stołów, rynny na przewody, itp.). Zakład ten nie dysponuje odpowiednim magazynem, dlatego przed wykończeniem elementy stalowe trafiają na główny magazyn fabryki. Lakierowanie i galwanizowanie tych elementów zleca się kooperantom. Produkcja jest podzielona na trzy etapy: cięcie płyt, wyrób elementów mebli, montaż i pakowanie gotowych wyrobów. Przyjmowaniem zamówień i wydawaniem zleceń zajmuje się biuro fabryki, zlecenia są wydawane na halę produkcyjną i do zakładu produkcji elementów stalowych, gdzie rozdziela się prace.

# Potrzeby

Właściciel firmy przedstawił następującą listę potrzeb i wymagań wobec Mozarta:

- pełna kontrola nad procesem produkcji w zakładzie głównym,

- w zakładzie wyrobów stalowych kontrola na etapach wydawania i raportowania zleceń,

- obsługa współpracy z kooperantami,
- zarządzanie materiałami, w tym odpadami z cięcia płyt,
- obsługa wysyłki,
- możliwość raportowania części zlecenia.

# Realizacja

Po rozmowie z właścicielem i pracownikami, którzy będą pracować z *Mozartem* oraz wizycie na hali produkcyjnej wybrano następujące rozwiązanie:

- siedem punktów monitorowania (Rys. 1) w tym trzy dla produkcji w zakładzie głównym, po jednym dla kooperantów i zakładu elementów stalowych,

- osobny punkt monitorowania dla wysyłki,
- punkt dla zakładu elementów stalowych będzie punktem realizacji ekspresowej,
- punkty produkcyjne z autoprzydzielaniem,
- zakończenie zlecenia na punktach produkcyjnych z potwierdzeniem ilości.

| lumer 🛆 | Symbol | Nazwa                | ₩zór wydruku | Zakończenie zlecenia                   | Kolejnosc | Ζ | R | w        | KL | Zb | Eх | Zm | Ko       | BD | AP |
|---------|--------|----------------------|--------------|----------------------------------------|-----------|---|---|----------|----|----|----|----|----------|----|----|
| 1       | zaop   | zaopatrzenie         | Brak         | Brak                                   | 1         | M |   |          |    |    |    |    |          |    |    |
| 2       | pila   | ciecie               | Wzór1        | Generowanie_RW_z_potwierdzeniem_ilości | 5         | Γ |   |          |    |    |    |    |          |    | N  |
| 3       | elem   | wyrob elementow      | Wzór1        | Generowanie_RW_z_potwierdzeniem_ilości | 10        | Γ |   |          |    |    |    |    |          |    | N  |
| 4       | stal   | elementy stalowe     | Wzór1        | Generowanie_RW_ilość_100               | 15        |   |   |          |    |    | V  |    |          |    | N  |
| 5       | mont   | montaz i pakowanie   | Wzór1        | Generowanie_RW_z_potwierdzeniem_ilości | 25        | Γ |   |          |    |    |    |    |          |    | N  |
| 6       | koop   | galwanizer/lakiernik | Wzór1        | Generowanie_PW_ilość_100               | 20        | Γ |   |          |    |    |    |    | <b>V</b> |    | Γ  |
| 7       | wys    | wysylka              | Brak         | Brak                                   | 30        | Γ |   | <b>V</b> |    |    |    |    |          |    | Γ  |
| ,       | μwγs   | wysylkd              | Drak         | Drak.                                  |           |   |   |          |    |    |    |    |          |    |    |

Rys. 1. Utworzone punkty monitorowania.

#### Wdrożenie

Na wstępie wdrożenia zakładamy bazę *Mozarta*. Po uruchomieniu programu wyświetla się ekran (Rys.2), na którym wybieramy opcję **Nowa**, wprowadzamy nazwę bazy i akceptujemy przyciskiem **Ok**. Następnie wyświetla się komunikat z pytaniem o potwierdzenie tej czynności – wybieramy przycisk **Tak**. W końcu, z listy na ekranie systemu magazynowego wybieramy bazę, z którą ma współpracować *Mozart*.

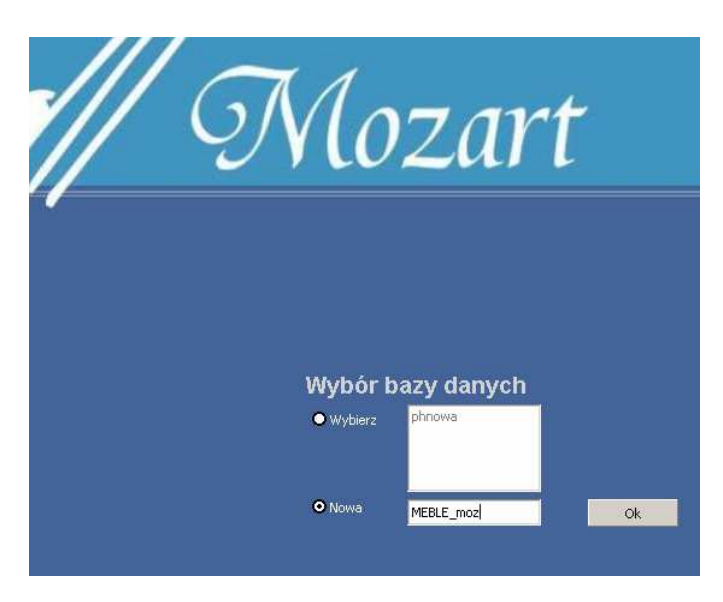

Rys.2. Wybór bazy danych

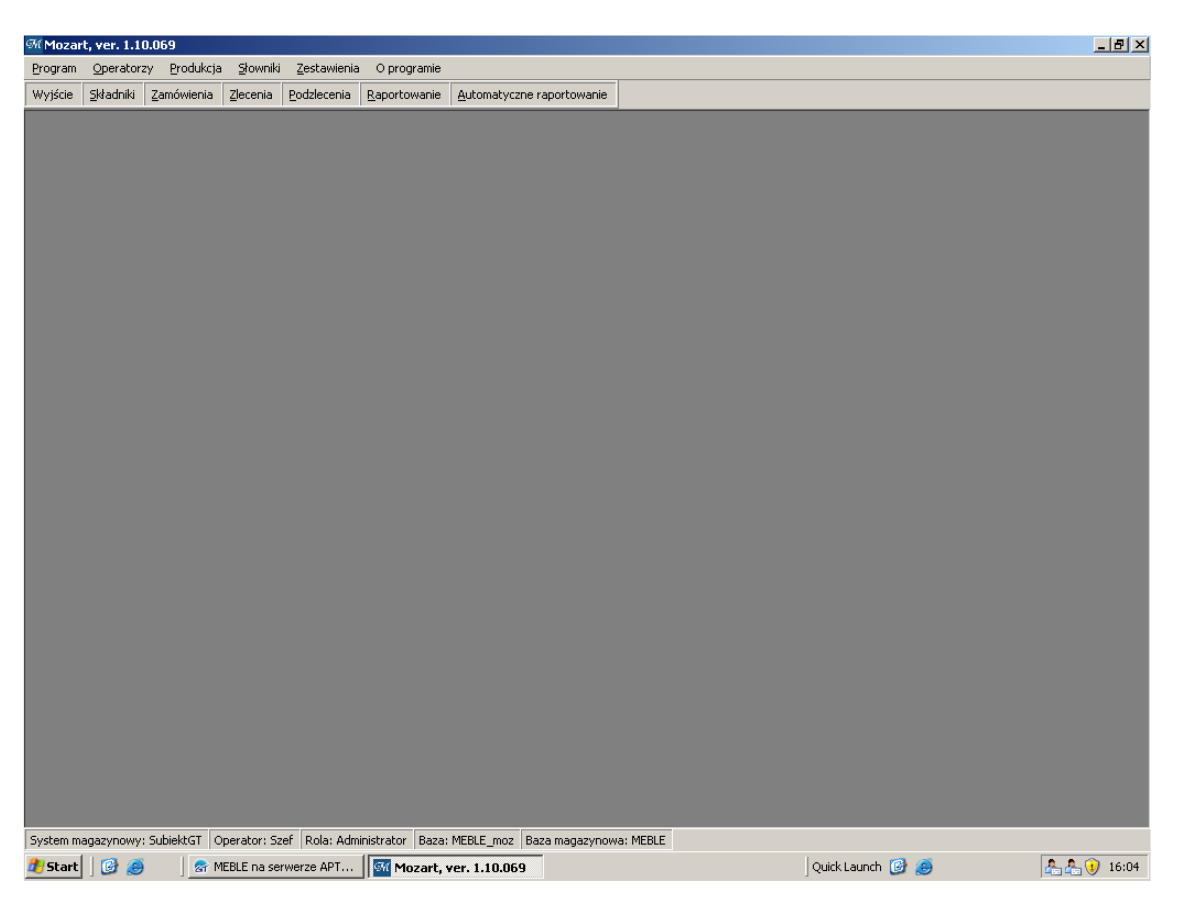

Rys.3. Główny ekran Mozarta

Po założeniu bazy uruchamia się program i wyświetla się ekran główny *Mozarta* (Rys.3).

Kolejnym etapem wdrożenia jest stworzenie punktów monitorowania. Z paska narzędzi wybieramy **Program**, a następnie **Systemowe** i **Punkty monitorowania**. Zostaje wyświetlone puste okno punktów monitorowania.

Aby dodać punkt monitorowania klikamy na przycisk **Dodaj** znajdujący się u dołu okna. W nowym oknie (Rys.4) tworzymy punkt monitorowania (na rysunku - punkt zaopatrzenia). Wpisujemy kolejność, symbol i nazwę punktu, a następnie wybieramy wzorzec wydruku i rodzaj zakończenia (w przypadku punktu zaopatrzenia opcje **Brak**). Na końcu odznaczamy rodzaj punktu monitorowania.

| Punkt monitorowania | a                                            |                |
|---------------------|----------------------------------------------|----------------|
| Podstawowe Dokume   | enty                                         |                |
| Numer :             | 1 Kolejność 5 🛓                              |                |
| Symbol :            | zaop                                         |                |
| Nazwa :             | zaopatrzenie                                 |                |
| Wzorzec wydruku:    | Brak                                         |                |
| Zakończenie:        | Brak                                         |                |
| Etykieta:           | <b>•</b>                                     |                |
| Punkt zaopatrzeni   | ia] 🔲 Punkt wysyłki 📃 Zlecenia zbiorcze      |                |
| 🔲 Magazyn końcowy   | y 🔲 Punkt karty limitowej 🔲 Zmienne magazyny |                |
| Punkt ekspresowe    | ej realizacji 📃 Punkt kooperacji 📃           |                |
| Punkt bez dokume    | antów L                                      | <u>Z</u> apisz |
| Punkt z autoprzyd   | İzielaniem                                   | <u>W</u> yjdź  |

Rys.4. Tworzenie punktu monitorowania zaopatrzenie

W podobny sposób tworzymy pozostałe punkty monitorowania:

Symbol: pila Nazwa: ciecie Wzorzec wydruku: Wzór 1 Zakończenie: Generowanie\_RW\_z\_potwierdzeniem\_ilości Typ punktu: punkt z autoprzydzielaniem

Symbol: elem Nazwa: wrob elementow Wzorzec wydruku: Wzór 1 Zakończenie: Generowanie\_RW\_z\_potwierdzeniem\_ilości Typ punktu: punkt z autoprzydzielaniem

Symbol: stal Nazwa: elementy stalowe Wzorzec wydruku: Wzór 1 Zakończenie: Generowanie\_RW\_ilość\_100 Typ punktu: punkt z autoprzydzielaniem, punkt realizacji ekspresowej Symbol: mont Nazwa: montaz i pakowanie Wzorzec wydruku: Wzór 1 Zakończenie: Generowanie\_RW\_z\_potwierdzeniem\_ilości Typ punktu: punkt z autoprzydzielaniem

Symbol: koop Nazwa: galwanizer\lakiernik Wzorzec wydruku: Wzór 1 Zakończenie: Generowanie\_PW\_ilość\_100 Typ punktu: punkt kooperacji

Symbol: wys Nazwa: wysylka Wzorzec wydruku: Brak Zakończenie: Brak Typ punktu: punkt wysyłki

#### Komentarz

Symbol punktów monitorowania może mieć maksymalnie 5 znaków.

Mozart nie obsługuje polskich znaków.

W przypadku punktów pila, elem i mont wybrano rodzaj zakończenia, umożliwiający częściowe raportowanie produkcji; autoprzydzielanie oznacza, że w momencie wydawania zlecenia zostaje ono automatycznie wydane (co oznacza jednocześnie, że jest przydzielone do wybranego pracownika; jednak, jak w tym przypadku, można zignorować komunikat o nie wybraniu z listy żadnego z pracowników ).

**Zakończenie** *Generowanie\_RW\_ilość\_100* dla punktu obsługującego zakład produkcji elementów stalowych zostało wybrane, by uprościć kontrolę zleceń na tym etapie – dokumenty będą tworzone po zakończeniu produkcji pełnej partii wyrobów; z tego też powodu zdefiniowano ten punkt jako punkt realizacji ekspresowej i z autoprzydzielaniem.

Po stworzeniu punktów monitorowania należy skonfigurować program. Z paska narzędzi ekranu głównego wybieramy kolejno: **Program**, **Systemowe**, **Konfiguracja**.

W naszym przypadku ustawimy:

- w zakładce **Kolory** kolor tła komórki zlecenia wydanego zmieniamy na czerwony (Rys.5);

- w zakładce **Koszty wytworzenia** wybieramy **zezwalaj** przy **Zerowej stawce w produkcie** (właściciel firmy nie chce ustalać wynagrodzeń pracowników przy pomocy *Mozarta*);

- ponieważ w trakcie produkcji będą powstawać odpady, wskażemy magazyn odpadów z systemu magazynowego jako magazyn odpadów w zakładce **Magazyny** (Rys.6);

- w zakładce **Bilansowanie** odznaczamy magazyn główny i magazyn odpadów (właściciel fabryki chce mieć możliwość wykorzystania części z nich w produkcji) na liście magazynów branych pod uwagę w trakcie bilansowania, a także odznaczamy pole **Kontrola EUWP podczas bilansowania zlecenia** (Rys.7);

- w zakładce Potwierdzenia wybieramy Nie pytać i nie drukować;

- w zakładce Inne wybieramy Zamykanie ekranu raportu, na ekranie zleceń.

| Konfig  | umacia        |                         |                                        |              |                   |                  |           |       |   |
|---------|---------------|-------------------------|----------------------------------------|--------------|-------------------|------------------|-----------|-------|---|
| KUTIIIY | uracja        |                         |                                        |              |                   |                  |           |       | _ |
| Kolory  | y Czcionki    | Zamówienia konfiguracja | i   Ekran zleceń konfiguracja          | a Magazyny   | Koszty wytworzeni | a   Bilansowanie | Dokumenty | Pot 🔹 |   |
| Zlee    | cenia nie prz | zydzielone              |                                        |              |                   |                  |           |       |   |
|         | standardow    | vy kolor tekstu         | •••••••••••••••••••••••••••••••••••••• | standardov   | vy kolor tła 🛛 🚺  | 255; 255; 2      | 55 💌      |       |   |
|         | kolor tekstu  | zaznaczonego            | 255; 255; 255 💌                        | kolor tła za | znaczonego        | 238; 130; 2      | 38 🔻      |       |   |
| Zler    | cenia przydz  | zielone                 |                                        |              |                   |                  |           |       |   |
|         | standardow    | vy kolor tekstu         | 255; 255; 255 💌                        | standardov   | vy kolor tła 🛛    | 220; 20; 60      | -         |       | ח |
|         | kolor tekstu  | zaznaczonego            | 255; 255; 255 💌                        | kolor tła za | znaczonego        | Custom   Web     | System    |       |   |
| Zle     | cenia zrealiz | owane                   |                                        |              |                   |                  |           |       |   |
|         | standardow    | y kolor tekstu          | 255; 255; 255 💌                        | standardov   | vy kolor tła      |                  |           |       |   |
|         | kolor tekstu  | zaznaczonego            | 255; 255; 255                          | kolor tła za | znaczonego        |                  |           |       |   |
|         |               |                         |                                        |              |                   | Zapisz           | : Ar      | iuluj |   |

Rys.5. Ustawienia kolorów komórek ekranu zleceń

|                                                            |                |          |                    |              |          | _ |
|------------------------------------------------------------|----------------|----------|--------------------|--------------|----------|---|
| Konfiguracja                                               |                |          |                    |              |          |   |
| Kolory   Czcionki   Zamówienia konfiguracja   Ekran zleceń | ń konfiguracja | Magazyny | Koszty wytworzenia | Bilansowanie | Dokume 🖣 | I |
|                                                            |                |          |                    |              |          |   |
|                                                            |                |          |                    |              |          |   |
| Magazyn surowców:                                          | Główny         |          |                    |              | •        |   |
| Managana a flavo do do fu                                  |                |          |                    |              | _        |   |
| Magazyn polprodukcow:                                      | Główny         |          |                    |              | ·        |   |
| Magazyn produktów:                                         | Główny         |          |                    | •            | •        |   |
|                                                            |                |          |                    |              | _        |   |
| Magazyn braków:                                            | Główny         |          |                    | -            | ·        |   |
| Magazyp odpadów:                                           |                |          |                    |              |          |   |
| ··- <b>j</b> /···- <b>p</b> ····                           | magazyn oup    | Dadow    |                    |              |          |   |
| Magazyn wejściowy dla KL:                                  | Główny         |          |                    | •            | •        |   |
|                                                            | ,              |          |                    |              |          |   |
| Czy kontrolować precyzję                                   |                |          |                    |              |          |   |
|                                                            |                |          |                    |              |          |   |
|                                                            |                |          |                    |              |          |   |
|                                                            |                |          |                    |              |          |   |
|                                                            |                |          |                    |              |          |   |
|                                                            |                |          |                    |              |          |   |
|                                                            |                |          |                    |              |          |   |
|                                                            |                |          |                    |              |          |   |
|                                                            |                |          |                    |              |          |   |
|                                                            |                |          |                    |              |          |   |
|                                                            |                |          |                    | Zapisz       | Anuluj   |   |
|                                                            |                |          |                    |              |          |   |

Rys.6. Ustawienia magazynów

| Konfiguracja                                                                                                    |                |        |     |
|----------------------------------------------------------------------------------------------------|----------------|--------|-----|
| Kolory   Czcionki   Zamówienia konfiguracja   Ekran zleceń konfiguracja   Magazyny   Koszty wytworzen                                                                                                    | a Bilansowanie | Dokume | • • |
| Kolory       Czcionki       Zamówienia konfiguracja       Ekran zleceń konfiguracja       Magazyny       Koszty wytworzen         Parametry podstawowe       Kontrola EUWP podczas bilansowania zlecenia       Image: Control a stanu minimalnego podczas bilansowania       Image: Control a stanu minimalnego podczas bilansowania       Image: Control a stanu minimalnego podczas bilansowania       Image: Control a stanu podczas bilansowania       Image: Control a stanu podczas | 3 Bilansowanie | Dokume | < • |
|                                                                                                    | Zapisz         | Anuluj |     |

Rys.7. Ustawienia bilansowania

Kolejnym etapem jest zdefiniowanie roli **Pracownik** i przydzielenie jej brygadzistom. Na ekranie głównym klikamy przycisk **Operatorzy** i **Role**, a następnie przycisk **Dodaj** na oknie **Role**. Wyświetla się okno parametrów ról. W polu **Nazwa** roli wpisujemy **Pracownik**, a następnie odznaczamy te elementy programu, do których mają mieć dostęp brygadziści (Rys.8).

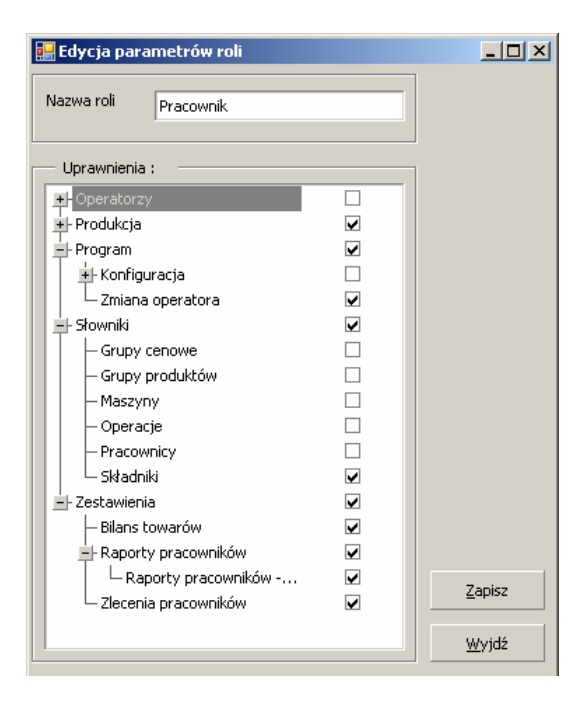

Rys.8. Definiowanie roli Pracownik

Po zdefiniowaniu roli, przydzielamy ją pracownikom. Wybieramy **Operatorzy** i **Lista operatorów**, następnie w wyświetlonym oknie (Rys.9) zaznaczmy pracownika, klikamy na przycisk **Popraw** i z listy ról wybieramy **Pracownik**.

| Lista operatorów     |                                                  |                 |
|----------------------|--------------------------------------------------|-----------------|
| Operator             | Rola                                             |                 |
| Szef                 | Administrator                                    |                 |
| Kowalski Jan         | Pracownik                                        |                 |
| Nowak Wojciech       |                                                  |                 |
| Pawlowicz Piotr      |                                                  |                 |
|                      |                                                  |                 |
| Operator :<br>Rola : | Nowak Wojciech Pracownik Administrator Pracownik | Zapisz<br>Wyjdź |
| Popraw               | ×                                                | 6               |

Rys.9. Przydzielanie ról brygadzistom

Stworzenie punktów monitorowania, konfiguracja i przydzielenie praw dostępu do programu pracownikom kończy etap tworzenia modelu firmy.

Kolejnym etapem wdrożenia jest przygotowanie receptur (struktur) produktów i wprowadzenie ich do programu.

Jako przykład posłuży struktura biurka. Jego konstrukcja jest następująca:

```
BIURKO BUK
BLAT BIURKA BUK
BLAT PÓŁPRODUKT BUK + ODPAD 100x0.5 BUK
PŁYTA BUK
OKLEINA BUK
SPRZĘŻENIE BUK
SPRZĘŻENIE PÓŁPRODUKT BUK
PŁYTA BUK
OKLEINA BUK
NOGA CHROMOWANA x2
NOGA PÓŁPRODUKT
BLACHA
OKUCIA MEBLOWE
```

Strukturę biurka tworzymy "od dołu" (w kolejności, w jakiej będzie produkowane). Z paska poleceń ekranu głównego wybieramy **Składniki**. Zostaje wyświetlona lista materiałów i produktów z systemu magazynowego (Rys.10). Następnie wybieramy interesującą nas pozycję z listy i klikamy na przycisk **Popraw** znajdujący się u dołu ekranu (ewentualnie klikamy dwukrotnie na wiersz tej pozycji).

| ście <u>S</u> kładniki <u>Z</u> amówienia <u>Z</u> | lecenia Podzlecenia Raportowanie Automatyczne raportowanie |       |     |                 |
|----------------------------------------------------|------------------------------------------------------------|-------|-----|-----------------|
| Kod 🛆                                              | Nazwa                                                      | Jm    | Тур | Wydział         |
|                                                    |                                                            | 10000 |     | 12              |
| SIURKO BUK                                         | bjurko buk                                                 | szt.  | M   |                 |
| BLAT BUK                                           | blat buk                                                   | szt.  | M   |                 |
| ILAT PP BUK                                        | blat polprodukt buk                                        | szt.  | м   |                 |
| IOGA CHROM                                         | noga chromowana                                            | szt.  | M   |                 |
| DPAD 100X0.5                                       | odpad 100x0.5                                              | szt.  | M   |                 |
| KLEINA BUK                                         | okleina buk                                                | m.    | м   |                 |
| KUCIA                                              | okucia meblowe                                             | szt.  | M   |                 |
| YTA BUK                                            | plyta meblowa buk                                          | szt.  | M   |                 |
| PRZEZENIE BUK                                      | sprzezenie buk                                             | szt.  | P   | wyrob elementow |
| RZEZENIE PP BUK                                    | sprzezenie polprodukt buk                                  | szt.  | P   | ciecie          |
|                                                    |                                                            |       |     |                 |
|                                                    |                                                            |       |     |                 |

Rys.10. Ekran składników

Aby stworzyć strukturę, musimy zdefiniować wyrób jako produkt. W tym celu w oknie danych składnika (Rys. 11) ustawiamy typ składnika na **Produkt**, wybieramy punkt monitorowania, na którym będzie produkowany i klikamy na przycisk **Zapisz**. Ponownie wybieramy produkt z listy, klikamy na przycisk **Struktura** i możemy tworzyć recepturę.

Na liście składników ponownie wybieramy dany wyrób i wchodzimy do okna danych składnika, następnie klikamy przycisk **Struktura** znajdujący się w prawym dolnym rogu okna (Rys.11). Zostaje wyświetlone okno **Struktura składnika**. Z menu **Składniki** wybieramy przycisk **Dodaj** - zostaje wyświetlone okno składników. Na liście zaznaczamy potrzebny składnik i akceptujemy wybór przyciskiem **Wybierz** (albo przez dwukrotne kliknięcie na wierszu składnika). Pojawia się wtedy okno **Dodawanie składnika** (Rys.12), gdzie wprowadzamy ilość składnika i, ewentualnie, kod i ilość odpadu (ilość odpadu jest równa różnicy brutto i netto zużycia składnika – jeśli wartość ta jest inna, program zażąda wprowadzenia poprawki). Następnie klikamy na przycisk **Zapisz** – nowy element receptury pojawi się w oknie **Struktura składnika**. Wychodzimy z tego okna do okna **Poprawianie danych składnika** i zatwierdzamy strukturę klikając na przycisk **Zapisz**.

| Poprawianie danych sk | ładnika                    |                                               |                         |                     | ×              |
|-----------------------|----------------------------|-----------------------------------------------|-------------------------|---------------------|----------------|
|                       |                            |                                               |                         | Parametry wykona    | inia           |
| Symbol : BLAT PP BUK  |                            |                                               | <u>E</u> dycja kartotel | ki Tpz [n           | nin]: 0        |
| Nazwa : blat polprodu | kt buk                     |                                               |                         | Tj [min,            | /]: 0          |
|                       |                            |                                               |                         | Transport [narzut v | w %]: 0        |
|                       |                            |                                               |                         | Wielkość pa         | rtii : 0       |
| Typ składnika :       | <b>O</b> Materiał          | O Produkt                                     |                         | т                   | kw : 0         |
| Punkt monitorowania : | brak                       |                                               | <b>T</b>                | Braki               | [%]: 0,00      |
|                       | Symbol                     | Nazwa                                         |                         | ] [                 |                |
| Koszty pracy          | pila<br>elem<br>o ooo stal | ciecie<br>wyrob elementow<br>elementy stalowe |                         | Struktura           |                |
| O Stawka akordowa     | 0,000 koop                 | montaz i pakowanie<br>galwanizer\lakiernik    |                         | Maszyny             | <u>Z</u> apisz |
|                       |                            |                                               |                         | Operacje            | Anuluj         |

Rys.11. Definiowanie składnika jako produkt

| St | ruktura składnika   |                     |             |              |      |           |                |           |             | <u>_ 🗆 ×</u> |
|----|---------------------|---------------------|-------------|--------------|------|-----------|----------------|-----------|-------------|--------------|
| Γ  | Produkt :           |                     |             |              |      |           |                |           | i Mate      | eriały       |
|    | blat polprodukt buk |                     |             |              |      |           | ×              | 🏠 💈 日     |             |              |
| Г  |                     |                     |             |              |      |           |                |           |             |              |
|    | Kod                 | Nazwa               | Wariant     | Ilość brutto | Jm   | Cena      | Wartość        | Kolejność | <u>D</u> o  | daj          |
|    | BLAT PP BUK         | blat polprodukt buk | Nowy        | 1,000000 :   | szt. | 0,0000 zł | 0,0000 zł      | 0         | Pop         | raw          |
|    | PLYTA BUK           | piyta meblowa buk   |             | 0,700000 :   | szt. | 0,0000 Zf | 0,0000 zł      | 1         |             |              |
|    |                     | Educia ekładnik     | a i blat no | Jorodukt buk |      |           |                |           | <u>U</u> s  | uń           |
|    |                     |                     | a : Diac pu | лргоцикстрик |      |           |                |           | <u>S</u> ko | piuj         |
|    |                     | Składnik —          |             |              |      |           |                |           | Impo        | ortuj        |
|    |                     | Kod : PL            | YTA BUK     |              |      |           |                |           | - Składni   | ki           |
|    |                     | Nazwa :  ply        | 'ta meblow  | a buk        |      |           |                |           | Do          | daj          |
|    |                     | – Zużycie składi    | nika ——     |              |      |           | -Kolejność     |           | Pop         | raw          |
|    |                     | Ilość brutto :      | 0,7         | szt.         |      |           | 1              |           | Us          | uń           |
|    |                     | Ilość netto :       | 0,5         |              |      |           |                |           |             | i opicy      |
|    |                     | Odpad               |             |              |      |           |                |           |             | Горізу       |
|    |                     |                     |             |              |      |           |                |           | _ Struktu   | ra —         |
|    |                     | Kod : ODF           | AD 100X0.   | .5 BUK 🔻     |      |           | <u>Z</u> apisz |           | +           | -            |
|    |                     | Ilosć : 0,2         |             | szt.         |      |           | 111.244        |           |             |              |
|    |                     |                     |             |              |      |           | <u>w</u> yjaz  |           |             | JKU]         |
|    |                     |                     |             |              |      |           |                |           |             |              |
|    |                     |                     |             |              |      |           | 0,0000 zł      |           | Wy          | jdź          |
|    |                     |                     |             |              |      |           |                |           |             | ///          |

Rys.12. Dodawanie składnika do struktury

Postępując podobnie z innymi półproduktami i materiałami, budujemy pełną strukturę biurka (Rys.13).

Właściciel uznał, że pozycje BLAT PÓŁPRODUKT BUK i SPRZĘŻENIE PÓŁPRODUKT BUK powinny mieć ustawione wartości ekonomicznie uzasadnionej wielkości produkcji (EUWP) na poziomie 20 szt. Wielkość tę wpisujemy w polu **Wielkość partii** w oknie **Poprawianie danych składnika** (Rys.11).

| Struktura składnika |                           |      |               |      |           |           |                            |
|---------------------|---------------------------|------|---------------|------|-----------|-----------|----------------------------|
| Produkt :           |                           |      |               |      | -8        |           | Materiały                  |
| Diurko duk          |                           |      |               |      | × 🔇       |           | - Warianty                 |
|                     | [                         |      |               |      |           | N 1 1 22  | Dodai                      |
|                     | hiurko buk                | Noww |               |      | wartosc   | Kolejnosc |                            |
|                     | blat buk                  | Nowy | 1,000000 szt. | 0.00 | 0,0000 zł | 999999    | <u>P</u> opraw             |
|                     | okleina buk               | ,    | 2,000000 m.   | 0,00 | 0,0000 zł | 1         | L leu ré                   |
| BLAT PP BUK         | blat polprodukt buk       | Nowy | 1,000000 szt. | 0,00 | 0,0000 zł | 2         |                            |
| PLYTA BUK           | plyta meblowa buk         |      | 0,700000 szt. | 0,00 | 0,0000 zł | 1         | <u>S</u> kopiuj            |
|                     | noga chromowana           | Nowy | 2,000000 szt. | 0,00 | 0,0000 zł | 999999    |                            |
| NOGA PP             | noga polprodukt           |      | 1,000000 szt. | 0,00 | 0,0000 zł | 1         | Importuj                   |
| OKUCIA              | okucia meblowe            |      | 1,000000 szt. | 0,00 | 0,0000 zł | 999999    | – Składniki – –            |
| SPRZEZENIE BUK      | sprzezenie buk            | Nowy | 1,000000 szt. | 0,00 | 0,0000 zł | 999999    | SNUGHIN                    |
| OKLEINA BUK         | okleina buk               |      | 1,000000 m.   | 0,00 | 0,0000 zł | 1         | Dodaj                      |
| SPRZEZENIE PP BUK   | sprzezenie polprodukt buk | Nowy | 1,000000 szt. | 0,00 | 0,0000 zł | 2         | Popraw                     |
| PLYTA BOK           | piyta mediowa duk         |      | 0,100000 szt. | 0,00 | 0,0000 Zf | 1         |                            |
|                     |                           |      |               |      |           |           | Usuń                       |
|                     |                           |      |               |      |           |           | Drukuj opisy               |
|                     |                           |      |               |      |           |           | Struktura<br>+ -<br>Drukuj |
|                     |                           |      |               |      | 0,0000 zł |           | Wyjdź                      |

Rys.13. Pełna struktura produktu biurko buk

Po przygotowaniu struktur produktów ustawiamy wygląd ekranu zleceń – głównego ekranu *Mozarta*.

Klikamy na przycisk **Zlecenia** w pasku narzędzi ekranu głównego. Na ekranie zleceń wyświetlone są tylko kolumny numeru zlecenia i punktów monitorowania (Rys.14). Aby dodać nowe kolumny na dowolnym nagłówku kolumn ekranu klikamy prawym przyciskiem myszy i wywołujemy menu kontekstowe. Wybieramy **Kolumny**, a następnie klikamy na **Pokaż/Ukryj kolumny**. Zostaje wyświetlona lista dostępnych kolumn. Lewym przyciskiem myszy wybieramy potrzebną pozycję i, trzymając wciśnięty przycisk myszy, przeciągamy ją na pasek nagłówków kolumn ekranu zleceń. Po ustawieniu nagłówka nowej kolumny na wybraną pozycję, puszczamy przycisk (Rys.14).

W *Mozarcie* możemy edytować wygląd kolumn ekranu zleceń. Na nagłówku edytowanej kolumny otwieramy menu kontekstowe (tak jak przy dodawaniu nowych kolumn, prawym przyciskiem myszy), a następnie wybieramy **Kolumny** i **Prosta edycja**. W ekranie **Edycja ustawień kolumny** (Rys.15) możemy zmienić tytuł nagłówka, jego kolor, czcionkę, itp.

| Progr   | am Opera          | acje <u>O</u> p | eratorzy         | Produ    | ikcja 🔮  | Nownik | i <u>Z</u> estav | vienia | O prog         | ramie               |
|---------|-------------------|-----------------|------------------|----------|----------|--------|------------------|--------|----------------|---------------------|
| jście   | <u>S</u> kładniki | Zamówi          | enia <u>Z</u> le | cenia    | Podzleo  | enia:  | <u>R</u> aportov | vanie  | <u>A</u> utoma | tyczne raportowanie |
|         |                   |                 |                  |          |          |        |                  |        |                |                     |
| Przecia | gnij tu kolur     | nny, po k       | tórych ch        | tesz gru | ipować.  |        |                  |        |                |                     |
| -       | Numer             | _               | zao              | pil      | ele      | sta    | mon              | koo    | wvs            |                     |
|         |                   |                 |                  |          |          | Kc     | lumny            |        | •              | Pokaż/Ukryj kolum   |
|         |                   |                 | 1                |          | -        | Do     | odaj             |        |                |                     |
| Po      | okaż/Ukry         | j kolumr        | y .              | 2        | <u> </u> | Po     | oraw             |        |                |                     |
| C       | olumns Ba         | nds             |                  |          |          |        |                  |        |                |                     |
| D       | ataPrzyjecia      | 3               |                  |          | ī I      | Ha     | armonogra        | mowar  | nie 🕨          |                     |
| G       | irupa prod.       |                 |                  |          | 1        |        |                  |        |                |                     |
| G       | irupaCenow        | a.Opis          |                  |          |          |        |                  |        |                |                     |
| G       | irupaCenow        | a.Symbol        |                  |          |          |        |                  |        |                |                     |
| I       | osc               |                 |                  |          |          |        |                  |        |                |                     |
| I       | oscPlan           |                 |                  |          |          |        |                  |        |                |                     |
| J       | m                 |                 |                  |          |          |        |                  |        |                |                     |
| ĸ       | artaLimitow       | a.Data          |                  |          |          |        |                  |        |                |                     |
| K       | artaLimitow       | a.NumerM        | IM               |          |          |        |                  |        |                |                     |
| K       | artaLimitow       | а.Тур           |                  |          |          |        |                  |        |                |                     |
| K       | odProduktu        | .Nazwa          |                  |          |          |        |                  |        |                |                     |
| K       | odProduktu        | .Symbol         |                  |          |          |        |                  |        |                |                     |
| K       | osztyNadzw        | yczajneP        | anowane          |          |          |        |                  |        |                |                     |
| K       | osztyNadzw        | vyczajneR       | zeczywist        | e        |          |        |                  |        |                |                     |
| D.      | Ir                |                 |                  | -        |          |        |                  |        |                |                     |

Rys.14. Edycja wyglądu ekranu zleceń

| 🖶 Edycja ustawie             | ń kolumn <del>y</del>                                                                | _ 🗆 ×  |
|------------------------------|--------------------------------------------------------------------------------------|--------|
| Ustawienia nagłów            | wka                                                                                  |        |
| Bazowa nazwa:                | ZlecenieGlowne.DataWyliczona                                                         |        |
| Tytuł nagłówka:              | ZlecenieGlowne.DataWyliczona                                                         |        |
| Edytuj czcionkę<br>nagłówka: | [Font: Name=Courier New, Size=9,<br>Units=3, GdiCharSet=1,<br>GdiVerticalFont=False] | Edytuj |
| Kolor nagłówka:              | Black 💌                                                                              |        |
| Centrowanie:                 | Do środka 💌                                                                          |        |
| Ustawienia komóre            | ek                                                                                   |        |
| Edytuj czcionke<br>nagłówka: | [Font: Name=Courier New, Size=9,<br>Units=3, GdiCharSet=1,<br>GdVerticalFont=False]  | Edytuj |
| Centrowanie:                 | Do środka 💌                                                                          |        |
| Kolor komórek:               | Black                                                                                |        |
| Formatowanie wa              | rtości komórek                                                                       |        |
| Typ wartości w ko            | omórce DateTime                                                                      |        |
| Formatowanie:                | g                                                                                    |        |
| <u></u>                      | Anuluj                                                                               | Ok     |

Rys.15. Ekran edycji kolumn

Postępując w ten sposób stworzyliśmy dla fabryki mebli ekran zleceń przedstawiony na rysunku 16.

| 🕅 Moza          | 10zart, ver. 1.10.069 - [Zlecenia] |                              |                  |                     |                       |                 |                |          |            |      |      |      |      |      |      |     |
|-----------------|------------------------------------|------------------------------|------------------|---------------------|-----------------------|-----------------|----------------|----------|------------|------|------|------|------|------|------|-----|
| 🖳 <u>P</u> rogi | am Opera                           | icje <u>O</u> perato         | rzy <u>P</u> rod | ukcja <u>S</u> łown | iki <u>Z</u> estawier | nia Op          | rogramie       |          |            |      |      |      |      |      |      |     |
| Wyjście         | <u>S</u> kładniki                  | <u>Z</u> amówienia           | <u>Z</u> lecenia | Podzlecenia         | <u>R</u> aportowan    | ie <u>A</u> uto | omatyczne rapo | rtowanie |            |      |      |      |      |      |      |     |
| Przeci          | ągnij tu kolur<br>Nr               | nny, po których<br>Nr zamowi | e Naz            | upować.<br>wa Odb:  | iorca                 | Iloso           | Wykonano       | Przyjeto | Data reali | zaop | pila | elem | stal | mont | koop | wys |

Rys.16. Ekran zleceń

Przygotowania do pracy z Mozartem zostały zakończone.

Ostatnim etapem wdrożenia jest szkolenie pracowników z obsługi programu, przetestowanie jego działania i wprowadzenie ewentualnych poprawek zgodnie z wynikami testu i sugestiami użytkowników.

# Przykład realizacji zlecenia w Mozarcie

Zlecenie można przyjąć na dwa sposoby: na podstawie zamówienia od klienta, wprowadzonego do systemu magazynowego, lub bezpośrednio na ekranie zleceń *Mozarta*.

W pierwszym przypadku wchodzimy do okna zamówień klikając na przycisk **Zamówienia** na pasku narzędzi ekranu głównego. Zostaje wtedy wyświetlone okno z listą zamówień z systemu magazynowego (Rys. 17).

| 🕅 Mozar | rt, ver. 1.1      | D <b>.069</b>        |                                   |                      |                      |                               |              |                      |                       |  |
|---------|-------------------|----------------------|-----------------------------------|----------------------|----------------------|-------------------------------|--------------|----------------------|-----------------------|--|
| Program | Operator:         | zy <u>P</u> rodukcja | i <u>S</u> łowniki                | <u>Z</u> estawienia  | O programie          |                               |              |                      |                       |  |
| Wyjście | <u>S</u> kładniki | <u>Z</u> amówienia   | <u>Z</u> lecenia                  | <u>P</u> odzlecenia  | <u>R</u> aportowanie | Automatyczne raportow         | vanie        |                      |                       |  |
|         | ista zamo         | Za<br>1<br>wień      | a <b>mówieni</b> a<br>Iworzenie z | a<br>leceń na podsta | awie zamówień        |                               |              |                      |                       |  |
|         | Numer             | Kor<br>ABC           | atrahent                          |                      |                      | DataWystawienia<br>2008-12-08 | Data<br>2008 | Realizacji<br>-12-08 | Kategoria<br>Sprzedaż |  |
| Ge      | eneruj zlecer     | nia 🔎                | Ð                                 |                      |                      |                               |              |                      | <u>W</u> yjdź         |  |

Rys.17. Lista zamówień w *Mozarcie* 

Aby wystawić zlecenie, zaznaczamy wiersz z danym zamówieniem i klikamy na przycisk **Generuj zlecenia**. Zostaje wyświetlony komunikat o wydaniu zlecenia, które automatycznie jest wyświetlane na ekranie zleceń, a zamówienie zostaje usunięte z listy.

W drugim przypadku, na ekranie zleceń klikamy na przycisk **Dodaj** (umieszczony w dolnej części okna). Zostaje wyświetlone okno **Nowe zlecenie** (Rys.18), w którym wpisujemy (lub wybieramy z list) nazwę produktu, ilość do produkcji, odbiorcę, itp. Wydanie zlecenia potwierdzamy klikając na przycisk **Zapisz**.

| Zamów Now  | e zlecenie<br>Sposób realizacji<br>O Bez produktu głów<br>O Z wybranym produ<br>O Z przydzielonym p<br>Nazwa produktu<br>Nazwa wariantu<br>Uwagi | nego<br>ktem<br>oduktem<br>biurko buk<br>Nowy                                                                                            | Symulacja                     |
|------------|----------------------------------------------------------------------------------------------------|----------------------------------------------------------------------------------------------------|-------------------------------|
|            | Typ zlecenia :<br>Kod odbiorcy :<br>Data przyjęcia :<br>Ilość dni na realizację<br>Data wysyłki :<br>Ilość<br>Ilość technologiczna :             | P     ▼       ABC     ▼       2008-12-08     ▼       2009-01-01     ▼       2009-01-01     ▼       20,000000     ▼       ≥0,000000     ▼ |                               |
| //szystkie | Dodai P                                                                                                    | noraw Usuń Kopiuj 🏾 🗟                                                                                                    | Zapisz<br>Anuluj<br>Materiały |

### Rys.18. Wydawanie zlecenia w **Mozarcie**

Na rysunku 19 przedstawiono widok ekranu, na którym widać trzy zlecenia oczekujące na realizację.

| jście   | ≦kładniki      | Zamówienia Z      | jecenia <u>P</u> odzle | cenia <u>R</u> aporto | wanie <u>A</u> utomi | atyczne raport | owanie     |                 |      |      |      |      |      |      |     |
|---------|----------------|-------------------|------------------------|-----------------------|----------------------|----------------|------------|-----------------|------|------|------|------|------|------|-----|
| Przecia | ignij tu kolun | nny, po których c | hcesz grupować.        |                       |                      |                |            |                 |      |      |      |      |      |      |     |
|         | Nr             | Nr zamowie        | Nazwa                  | Odbiorca              | Ilosc                | Wykonano       | Przyjeto   | Data realizacji | zaop | pila | elem | stal | mont | koop | wys |
| P/(     | 08/0001        |                   | biurko buk             | ABC                   | 20,0000              |                | 2008-12-08 | 2009-01-01      | 0    |      |      |      | 00   | _    | )(  |
| P/(     | 08/0002        | ZK 1/2008         | biurko buk             | ABC                   | 25,0000              |                | 2008-12-08 | 2008-12-08      | ()   |      |      |      | 00   |      | )(  |
| D / I   | 08/0003        |                   | biurko buk             | ABC                   | 20,0000              |                | 2008-12-08 | 2009-01-01      | 0    |      |      |      | 00   |      | )(  |

Rys.19. Ekran z wydanymi zleceniami w *Mozarcie* 

Teraz przystąpimy do realizacji zleceń.

Pierwszym etapem jest zbilansowanie materiałów potrzebnych do produkcji, co odbywa się na punkcie zaopatrzenia. Klikamy prawym klawiszem myszy na komórce zaopatrzenia wybranego zlecenia i wybieramy **Wstępne bilansowanie** (Rys. 20), następnie akceptujemy komunikat żądający potwierdzenia.

| ζjeto | Data realizacji | Z8 | lop | pila     | elem      | stal  | mo | nt |
|-------|-----------------|----|-----|----------|-----------|-------|----|----|
| 2-08  | 2009-01-01      |    | _   | 1        |           |       |    | _  |
| L2-08 | 2008-12-08      | (  | -   | Wstępne  | e bilanso | wanie |    |    |
| L2-08 | 2009-01-01      | (  | _   | Własciwe | e bilanso | wanie |    |    |
|       |                 |    | -   | Harmond  | ogramow   | anie  | ►  | ľ  |

# Rys.20. Bilansowanie zlecenia

Jeśli program stwierdzi brak surowców, powiadamia o tym użytkownika. Może też wyświetlić listę braków (Rys.21 – tu, ze względu na przejrzystość, usunięto kilka kolumn ekranu bilansowania; w rzeczywistości mamy dostęp do bardziej szczegółowych danych).

|   | Bilansow            | anie                      |                           |           |                       |             |                      |                             |               |
|---|---------------------|---------------------------|---------------------------|-----------|-----------------------|-------------|----------------------|-----------------------------|---------------|
|   | Panel grupo         | owania kolumn             |                           |           |                       |             |                      | 🛠 🚮 💈 日                     | 1             |
|   | Тур                 | Kod                       | Nazwa                     | Jm        | Potrzeby              | Braki       | Bilans               | Stan całkowity              |               |
|   | M                   | OKUCIA                    | okucia meblowe            | szt.      | 20,0000               | 20,0000     | -20,0000             |                             | 0,0000        |
|   |                     |                           |                           |           |                       |             |                      |                             |               |
|   |                     |                           |                           |           |                       |             |                      |                             |               |
|   |                     |                           |                           |           |                       |             |                      |                             |               |
|   |                     |                           |                           |           |                       |             |                      |                             |               |
|   |                     |                           |                           |           |                       |             |                      |                             |               |
| ľ | ኛ <u>T</u> ylko bra | aki 🔲 <u>T</u> ylko niezl | bilansowane 🔲 Iylko niezb | ilansowan | e (st.min) (amówienia | a Zaopatrze | enie <u>E</u> ksport | XLS <u>D</u> rukuj <u>y</u> | <u>W</u> yjdź |

Rys.21. Ekran wyników bilansowania

Z okna bilansowania można złożyć w systemie magazynowym zamówienia na brakujące materiały. W tym celu klikamy na przycisk **Zaopatrzenie** i w nowym oknie (Rys.22) tworzymy zamówienie. Na końcu klikamy przycisk **Generuj** – zostaje wyświetlony komunikat o numerze, pod jakim figuruje nasze zamówienie w systemie magazynowym

| ⊲t | 🚂 Zaopatrzenie             |                                       |                  |               |                       | <u>- 0 ×</u>         | 1    |      |     |
|----|----------------------------|---------------------------------------|------------------|---------------|-----------------------|----------------------|------|------|-----|
| a  | Panel grupowania kolun     | n                                     |                  |               | 🛠 🚷                   | 2                    | ont  | koop | wy: |
| Ī  | Kod                        | Nazwa                                 | Braki            | Do zamówienia | Kod kontrahenta       | 3                    | 0    |      | ) ( |
| l  |                            | okucia meblowe                        | 20,0000          | 20,0000       | METALHURT             | <b>•</b>             | 0    |      | )(  |
| k  | 3                          |                                       |                  |               | Kod                   |                      | Nazw | а    | Ť   |
| 1  |                            |                                       |                  |               | ABC<br>LAKIER         | abc<br>Iakier        |      |      |     |
| ]  |                            |                                       |                  |               | GALWANIZER<br>MEBPLYT | galwanize<br>mehnlvt | r    |      |     |
| Ι  |                            |                                       |                  |               | METALHURT             | metalhurt            |      |      |     |
|    |                            |                                       |                  |               |                       |                      |      |      |     |
|    |                            |                                       |                  |               | ×                     |                      |      |      | /// |
|    |                            |                                       |                  |               |                       | -                    |      |      |     |
|    | Rozdziel braki <u>P</u> rz | episz braki Ustaw domyślnego dostawcę | Magazyn : Główny | · •           | Generuj               |                      |      |      |     |

Rys.22. Tworzenie zlecenia na brakujące materiały przy użyciu Mozarta

Bilansowanie wstępne służy do sprawdzenia stanów w systemie magazynowym, zorientowaniu się w możliwościach zrealizowania zlecenia i, ewentualnie – jak pokazano wyżej, zamówieniu brakujących materiałów z poziomu *Mozarta*. Nie wywołuje przy tym żadnych skutków magazynowych i nie powoduje generowania dokumentów.

Zrealizujemy i przeanalizujemy zlecenie na 10 biurek (Rys.23).

| Nr        | Nr zamowie | Nazwa      | Odbiorca | Ilosc   | Wykonano | Przyjeto   | Data realizacji | zaop | pila | elem | stal | mont | koop | wys |
|-----------|------------|------------|----------|---------|----------|------------|-----------------|------|------|------|------|------|------|-----|
|           |            |            |          |         |          |            |                 |      |      |      |      |      |      |     |
| P/08/C001 |            | biurko buk | ABC      | 10,0000 |          | 2008-12-15 | 2009-01-08      | ()   |      |      |      | 00   |      | )(  |

Rys.23. Zlecenie na 10 biurek złożone w Mozarcie

Jeżeli upewnimy się przy pomocy wstępnego bilansowania, że na magazynie są wszystkie materiały potrzebne do zrealizowania zlecenia (Rys.24), wywołujemy na komórce punktu zaopatrzenia menu kontekstowe, wybieramy pozycję **Właściwe bilansowanie** i akceptujemy żądanie potwierdzenia (Rys.20).

| Symbol      | Nazwa             | Stan 🗸      | Rezerwacja | Dostępne    | J.m. |
|-------------|-------------------|-------------|------------|-------------|------|
| OKLEINA BUK | okleina buk       | 99 997 ,000 | 0,000      | 99 997 ,000 | m.   |
| PLYTA BUK   | plyta meblowa buk | 99 989 ,000 | 0,000      | 99 989,000  | szt  |
| OKUCIA      | okucia meblowe    | 99 779,000  | 0,000      | 99 779,000  | szt  |
| BLACHA      | blacha            | 698,000     | 0,000      | 698,000     | szt  |

Rys.24. W systemie magazynowym znajdują się wszystkie surowce potrzebne do zrealizowania zlecenia

W trakcie bilansowania *Mozart* bierze pod uwagę magazyn główny i magazyn odpadów. Rezerwuje potrzebną ilość materiałów uwzględniając automatycznie ekonomicznie uzasadnioną wielkość produkcji (Rys.25). Dokumenty RW i PW nie są jeszcze generowane (ze względu na wybrany przez nas sposób zakończenia pracy na punktach monitorowania – zob. wyżej).

Po przeprowadzeniu właściwego bilansowania ekran zleceń wygląda, jak na rysunku 25. Program wydał podzlecenia na brakujące półprodukty. Podzlecenia na punktach **pila**,

**elem, stal** i **mont** zostały automatycznie przydzielone (w komórkach pojawił się symbol W (wydano), a ich tło zmieniło kolor na czerwony). Zlecenie na punkcie zaopatrzenia zostało zamknięte (w komórce pojawił się symbol Z (zamknięte), a tło zmieniło kolor na granatowy).

| Nr        | Nr zamowie | Nazwa      | Odbiorca | Ilosc   | Wykonano | Przyjeto   | Data realizacji | zaop | pila | elem | stal | mont | koop | wys |
|-----------|------------|------------|----------|---------|----------|------------|-----------------|------|------|------|------|------|------|-----|
|           |            |            |          |         |          |            |                 |      |      |      |      |      |      |     |
| P/08/0001 |            | biurko buk | ABC      | 10,0000 |          | 2008-12-15 | 2009-01-08      | ₩()Z | W01  | W04  | W02  | W00  | 05   | )(  |
| P/08/0001 |            |            |          |         |          |            |                 |      | W03  | W06  |      |      |      |     |

Rys.25. Ekran zleceń po właściwym bilansowaniu

Na punkcie kooperacji pojawiło się podzlecenie, ale czeka na przydzielenie pracownika, podobnie jak na punkcie wysyłki.

Podzlecenia na półprodukty wytwarzane na punkcie **pila** zostały zwiększone do 20 sztuk (Rys.26).

| Nazwa produktu :   | sprzezenie polprodukt buk |
|--------------------|---------------------------|
| Kod produktu :     | SPRZEZENIE PP BUK         |
| Data rozpoczęcia : | 2008-12-15                |
| Data zakończenia : | 0001-01-01                |
| Stan zlecenia :    | W                         |
| -Postęp            |                           |
| Ilość zamówiona :  | 20,000000                 |
| Ilość wydana :     | 0                         |

Rys.26. Fragment okna Info o zleceniu

System magazynowy zarezerwował materiały (Rys.27) powiększając automatycznie ich ilość dla uwzględnienia EUWP.

| s Symbol    | Nazwa             | Stan 🗸      | Rezerwacja | Dostępne    | J.m. |
|-------------|-------------------|-------------|------------|-------------|------|
| OKLEINA BUK | okleina buk       | 99 997 ,000 | 30,000     | 99 967 ,000 | m.   |
| PLYTA BUK   | plyta meblowa buk | 99 989,000  | 16,000     | 99 973,000  | szt  |
| OKUCIA      | okucia meblowe    | 99 779,000  | 10,000     | 99 769,000  | szt  |
| BLACHA      | blacha            | 698,000     | 20,000     | 678,000     | szt  |
| BIURKO BUK  | biurko buk        | 0.000       | 0.000      | 0.000       | szt  |

Rys.27. Rezerwacja materiałów

Żeby zamknąć pojedyncze podzlecenie wywołujemy menu kontekstowe na danej komórce i wybieramy **Raport** (Rys.28).

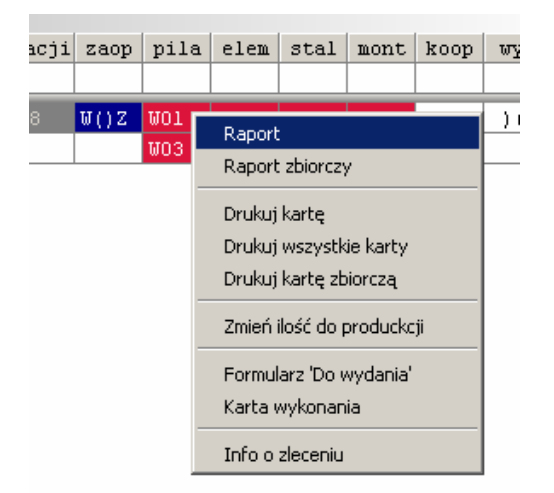

Rys.28. Raportowanie pojedynczego podzlecenia

Pojawia się wtedy okno raportowania produkcji (Rys.29). Jeżeli chcemy zaraportować część zlecenia, to wpisujemy odpowiednią wartość w polu **Ilość wykonana**; jeżeli całość, to odznaczamy pole przy komendzie **Zakończ zlecenie**. Następnie klikamy na przycisk **Zapisz** i akceptujemy żądanie potwierdzenia.

| portowanie produkji<br>- Wprowdź lub wczytaj pra | lecenia —                     |            |
|--------------------------------------------------|-------------------------------|------------|
| P/08/0001/01                                     |                               |            |
|                                                  |                               | 1          |
| Nazwa produktu :                                 | blat polprodukt buk           |            |
| Aktualny stan zlecenia :                         | W                             |            |
| Punkt monitorowania :                            | ciecie                        |            |
|                                                  |                               |            |
| Ilość planowana : 20                             | 0,000000 Wykonano : 0         |            |
| Ilość wykonana :                                 | 20,000000                     |            |
| W tym braków : 👘                                 | 0,000000 🛓 🗌 Zakończ zlecenie |            |
|                                                  |                               |            |
| Lista surowców                                   | Ilosc wybranych 0,000000      | Pracownicy |
|                                                  |                               | 7          |
|                                                  |                               | apisz      |
| Magazyn PW: Głów                                 | iny 💌                         | Wvidź      |

Rys.29. Okno raportowania produkcji

W pierwszym przypadku, zlecenie ciągle będzie miało status realizowanego, w drugim, zostanie zamknięte.

Aby zamknąć kilka zleceń (realizowanych na jednym punkcie monitorowania) wywołujemy menu kontekstowe na kolumnie punktu i wybieramy opcję **Raport zbiorczy** (Rys.28).

| aportowanie produk                                               | ji                |
|------------------------------------------------------------------|-------------------|
| – Wprowdź lub wczytaj                                            | nr zlecenia 🚽     |
| P/08/0001/03*                                                    |                   |
| Nazwa produktu :<br>Aktualny stan zleceni<br>Punkt monitorowania | Zlecenie zbiorcze |
|                                                                  |                   |
|                                                                  |                   |
|                                                                  |                   |
| Magazyn RW:                                                      | Hówny Zapisz      |
| Magazyn PW:                                                      | Błówny 👻          |

Rys.30. Okno raportowania zleceń zbiorczych

W tym przypadku nie mamy jednak możliwości raportowania zlecenia na raty. Klikamy na przycisk **Zapisz** i akceptujemy żądanie potwierdzenia.

| Nr        | Nr zamowie | Nazwa      | Odbiorca | Ilosc   | Wykonano | Przyjeto   | Data realizacji | zaop | pila | elem | stal | mont | koop | wys |
|-----------|------------|------------|----------|---------|----------|------------|-----------------|------|------|------|------|------|------|-----|
|           |            |            |          |         |          |            |                 |      |      |      |      |      |      |     |
| P/08/0001 |            | biurko buk | ABC      | 10,0000 |          | 2008-12-15 | 2009-01-08      | ₩()Z | W01Z | W04Z | W02  | W00  | 05   | )(  |
| P/08/0001 |            |            |          |         |          |            |                 |      | W03Z | W06Z |      |      |      |     |

Rys.31. Ekran zleceń po zakończeniu pracy na punktach pila i elem.